# San-inNet インターネットサービス

# <u>フレッツISDN設定手順書</u>

## MacOS X 10.5 版

セコム山陰株式会社

## 設定手順書の構成

|        | 設定を行う前にお読みください。                                                                               |
|--------|-----------------------------------------------------------------------------------------------|
|        | 1 はじめに                                                                                        |
| 導<br>入 | 設定に必要な設定項目について確認します。<br>当社から送付しております「San-inNetインターネット接続サービス登録<br>のご通知」をお手元に準備してお読みください。       |
| 編      | 2 モデム / ターミナルアダプタのセットアップ                                                                      |
|        | モデム/ターミナルアダプタのセットアップ方法についてご説明していま<br>す。尚、パソコンご購入段階で取付けされている機種もございます。詳細<br>は、パソコンの説明書をご参照ください。 |

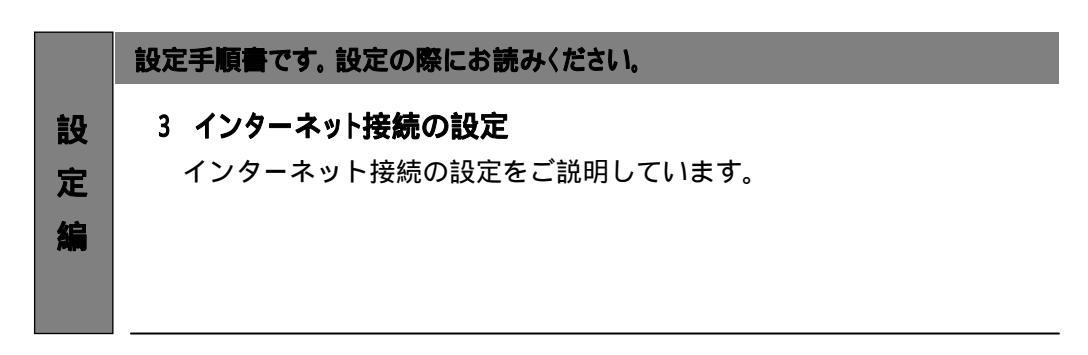

Appleは、米国およびその他の国で登録された米国Apple Computer, Inc.の商標または登録商標です。

### - 導入編 -

## 1.はじめに

#### 1-1 設定に必要な項目の確認

お手元の「San-inNetインターネット接続サービス登録のご通知」(または、「San-inNet ダイヤルアップ型IP接続サービス登録のご通知」)より設定に必要な項目をご確認ください。

)

1-2 ユーザーID、パスワード、接続先電話番号

| ユーザー名   | <u>xxxx@flets.miracle.ne.jp</u>   |
|---------|-----------------------------------|
|         | <ul><li>(登録通知に記載のユーザID)</li></ul> |
| パスワード   | <u>XXXXXXXX</u>                   |
|         | (登録通知記載のパスワード)                    |
| 接続先電話番号 | <u>1492</u>                       |
|         | (NTT西日本より指定された番号                  |

### 2. モデム / ターミナルアダプタのセットアップ

#### 2-1 モデム / ターミナルアダプタの準備

ISDNにてインターネットに接続するにはTA(ターミナルアダプタ)が必要になります。 パソコンと動作確認の取れていることをご確認の上、ご準備下さい。

#### 2-2 TA (ターミナルアダプタ)の接続設定

TAの接続設定は、機器のマニュアルをご参照ください。尚、接続設定はお客様の 責任の元に行ってください。

## 3.インターネット接続の設定

### 3-1 設定

1. 〔アップルメニュー〕から〔システム環境設定〕を選択します。

| この Mac について<br>ソフトウェア・アップデート<br>Mac OS X ソフトウェア |      |  |
|-------------------------------------------------|------|--|
| システム環境設定                                        |      |  |
| Dock                                            | •    |  |
| 最近使った項目                                         | ►    |  |
| Finder を強制終了                                    | でなまの |  |
| スリープ<br>再起動<br>システム終了                           |      |  |
| をログアウト                                          | 企業Q  |  |

2.表示された[システム環境設定]の画面で、[インターネットとネットワーク]の [ネットワーク]をクリックします。

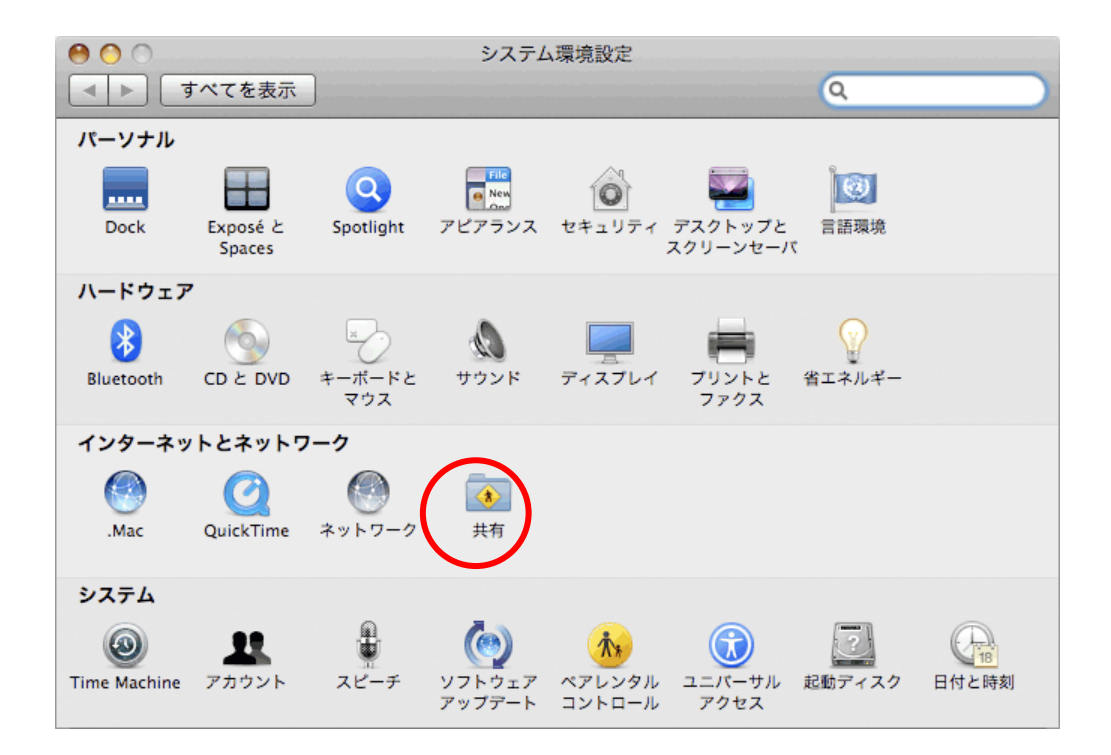

- 設定編 -

3. 〔ネットワーク〕の画面で、〔ネットワーク環境:〕から 〔ネットワーク環境を編集…〕を 選択します。

| 0            | ネットワーク                                                                                                    |                                               |                     |
|--------------|----------------------------------------------------------------------------------------------------|-----------------------------------------------|---------------------|
| ▲ ▶ すべてを表示   |                                                                                                    | ٩                                             |                     |
| ネットワーク:      | 環境: ✔ 自動<br>ネットワーク現境を編集<br>状況: 接続<br><sup>*</sup> Ethernet*に<br>増成: DHCP サー<br>IP アドレス:<br>サブネットマスク:<br>ルーター:<br>DNS サーバ:<br>検索ドメイン:<br>IPv6 アドレス: | 自己割り当ての IP 7<br>トレスが設定さま<br>い可能性がありま<br>ーバを使用 | nてお<br>モす。          |
| + - *-       |                                                                                                    | (詳細                                           | $\bigcirc \bigcirc$ |
| 変更できないようにするに | はカギをクリックします。 アシスタ                                                                                                    | ント) 元に戻す                                      | 適用                  |

4.表示された〔ネットワーク環境〕の画面で、〔San-inNet〕と入力し〔完了〕をクリックします。

| ネットワーク環境  |                                        |
|-----------|----------------------------------------|
| 自動        |                                        |
| San-inNet |                                        |
|           |                                        |
|           |                                        |
|           |                                        |
|           |                                        |
|           |                                        |
| +         |                                        |
|           |                                        |
|           |                                        |
|           | - 二二 二 二 二 二 二 二 二 二 二 二 二 二 二 二 二 二 二 |

- 設定編 -

5. 〔ネットワーク〕の画面で、〔ネットワーク環境:〕からSan-inNetを選択します。

| 0 0                                                                                                    | ネット                  | ワーク                                                            |
|----------------------------------------------------------------------------------------------------|----------------------|----------------------------------------------------------------|
| ● ● すべてを表示                                                                                                    |                      | ٩                                                              |
| ネットワーク                                                                                                    | San-inNet<br>環境:✓ 目動 | lińz lit                                                       |
| Ethernet Gate Details Gate Details Gate | ポットワージュ<br>状況:       | ·况之丽未                                                          |
| ● Bluetooth<br>未接続                                                                                                    |                      | "Ethernet"に自己割り当ての IP アドレスが設定されてお<br>り、インターネットに接続できない可能性があります。 |
| ⊖ AirMac 📀                                                                                                    | 構成:                  | DHCP サーバを使用                                                    |
| 👝 FireWire 🛛 🍫                                                                                                    | IP アドレス:             | 1888-004-008-003                                               |
| 未接続                                                                                                    | サプネットマスク:            | 011.011.010                                                    |
|                                                                                                    | ルーター:                |                                                                |
|                                                                                                    | DNS サーバ:             |                                                                |
|                                                                                                    | 検索ドメイン:              |                                                                |
|                                                                                                    | IPv6 アドレス:           |                                                                |
| + - *-                                                                                                    |                      | (詳細) (?)                                                       |
| 2010 変更できないようにするに                                                                                                    | はカギをクリックします。         | (アシスタント) 元に戻す 適用                                               |

6. 画面左側の〔内臓モデム〕を選択し、〔構成:〕から〔構成の追加〕を選択します。

| ● ○ ○                                                     | ネットワーク                                               |
|-----------------------------------------------------------|------------------------------------------------------|
| ネットワーク:<br>の 内蔵モデム<br>の 内蔵モデム<br>の 見いetooth<br>の Ethernet | 境: San-inNet                                         |
| ● 未接続                                                     | 構成(イブノルトト<br>電話番号<br>アカウント名<br>パスワード:<br>接続          |
| + - 幸・<br>                                                | メニューバーにモデムの状況を表示 詳細   ?   いします。   アシスタント   元に戻す   適用 |

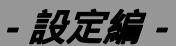

7. 左側メニューの〔内蔵モデム〕をクリックし、各項目を入力します。

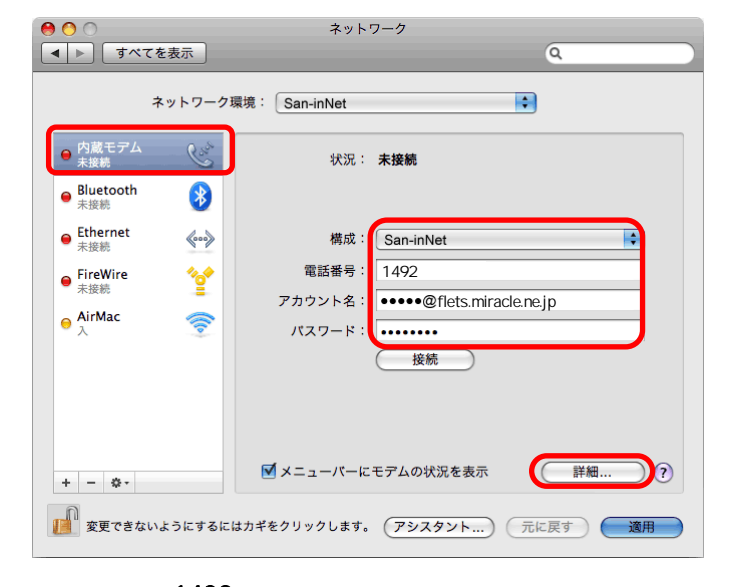

 電話番号 1492
アカウント名 <u>xxxx@flets.miracle.ne.jp(フレッツプランISDNの場合)</u> <u>xxxx@miracle.ne.jp(スタンダードの場合)</u> (登録通知に記載のユーザID)
パスワード <u>XXXXXXXX</u> (登録通知記載のパスワード)

設定しましたら、〔詳細〕をクリックします。

8.〔モデム〕タブをクリックし、各項目を入力します。

| . TALERA | Teres a                                                                                                    | 9          |
|----------|----------------------------------------------------------------------------------------------------|------------|
| 212      |                                                                                                    |            |
| 《○ 内蔵モデム | and the second second s |            |
|          | モデム DNS WINS プロキシ                                                                                                    | PPP        |
|          |                                                                                                    |            |
| 5.0      | LTC 2 Repaired                                                                                                    | 101        |
|          | HE : Appart Manhor is fait                                                                                                    | 4          |
|          | ■ モデム内蔵のエラー町正と圧縮を保                                                                                                    | EAR        |
| ダイヤルモー   | ド: 電話をかける前に発信音を確認                                                                                                    | (A)        |
| ダイヤ      | The BRANCH                                                                                                    |            |
| スピーカ     | t+: Θλ ΟΩ                                                                                                    |            |
|          | 続: □インターネットとの接続中に義信時                                                                                                    | び出しがあれば適知  |
|          | ■ 呼び出しを受け取ったとさに警                                                                                                    | 告責を再生      |
|          | 諸知から接続解除までの移数:                                                                                                    | 10 89      |
|          | N: FR                                                                                                    | 130        |
|          | IN UT                                                                                                    |            |
|          |                                                                                                    |            |
| 0        |                                                                                                    | (##>#ħ) () |
|          |                                                                                                    |            |

 製造元 :お使いのTAの製造元を選択
モデム :お使いのTAを選択
ダイヤル : プッシュ回線は〔トーン〕、ダイヤル回線は〔パルス〕を 選択する。

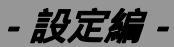

Mac OS X 10.5 編

9. [DNS] タブをクリックし、各項目を入力します。

| ▶ すべてを表示            |                 | ٩.         |
|---------------------|-----------------|------------|
| 1.0                 |                 |            |
| 🌑 内蔵モデム             | Sec real        |            |
|                     | デム DNS WINS プロキ | シ PPP      |
|                     | 0.3 R. (6.9)    |            |
| DNS サーバ:            | 検索ドメイ           | יע:        |
| 61.208.183.14       | miracle.ne      | e.jp       |
| 61.208.183.13       |                 |            |
|                     |                 |            |
|                     |                 |            |
|                     |                 |            |
|                     |                 |            |
|                     |                 |            |
|                     |                 |            |
|                     |                 |            |
|                     |                 |            |
| + - IPv4 または IPv6 ア | ドレス + -         |            |
|                     |                 |            |
| 9                   |                 |            |
| <i>(</i> )          |                 | CTT 200 OK |
|                     |                 |            |

| DNSサーハ | : 61.208.183.14 |
|--------|-----------------|
|        | : 61.208.183.13 |
| 検索ドメイン | : miracle.ne.jp |

10.[PPP]タブをクリックし、必要に応じて設定します。 設定が終わりましたら、〔OK〕をクリックします。

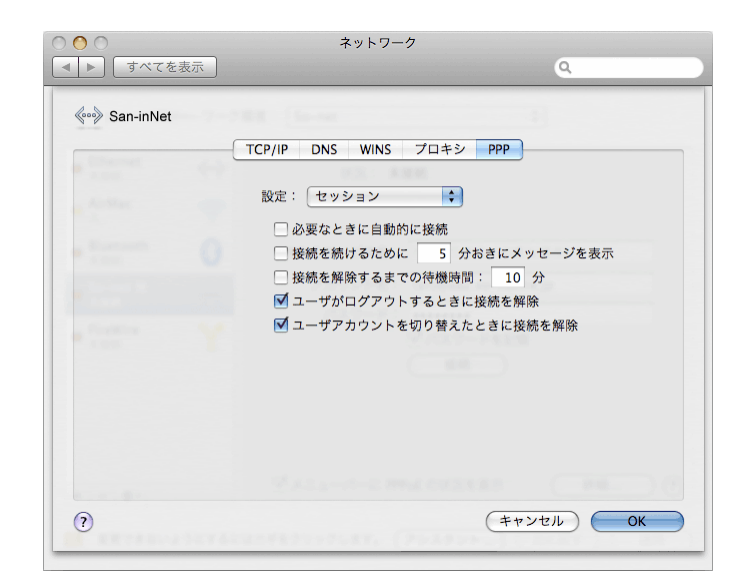

- 設定編 -

11.〔ネットワーク〕の画面に戻ったら、〔適用〕をクリックし画面を閉じます。

|                                                                  |                     | ネット                               | 7-5                                                         |
|------------------------------------------------------------------|---------------------|-----------------------------------|-------------------------------------------------------------|
| ◆ 内蔵モデム<br>の成モデム<br>未接続<br>Bluetooth                             | てを表示<br>ネットワーク現     | 環境: <mark>San-inNet</mark><br>状況: | Q.<br>未接続                                                   |
| ● 未接続<br>● Ethernet<br>未接続<br>● FireWire<br>未接続<br>● AirMac<br>入 | 8<br>**<br>**<br>** | 構成:<br>電話番号:<br>アカウント名:<br>パスワード: | San-inNet   0570-00-5300   •••••@miracle.ne.jp   ·••••   接続 |
| + - &・<br>でまた                                                    | ないようにするにん           | ✓ メニューバーに<br>はカギをクリックします。         | モデムの状況を表示 詳細 ?<br>(アシスタント) 元に戻す 遠用                          |

以上で、インターネットの設定は完了です。